# FUJITSU Storage ETERNUS AF, ETERNUS DX

# Configuration Guide -Server Connection-

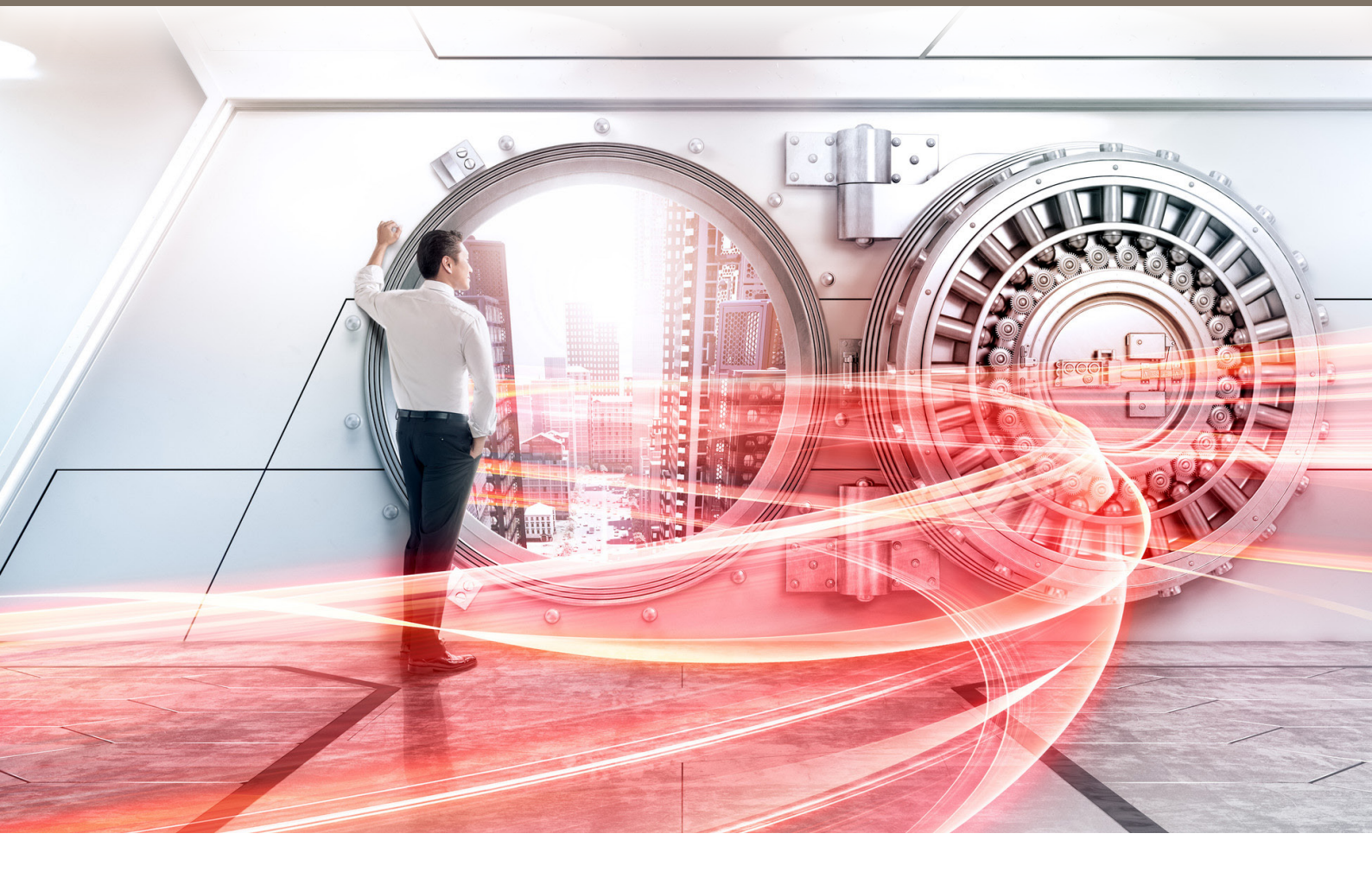

(Fibre Channel) for VMware<sup>®</sup> ESX Driver Settings for Non-Fujitsu Fibre Channel Cards

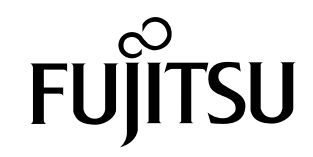

This page is intentionally left blank.

## Preface

This manual briefly explains the operations that need to be performed by the user in order to connect an ETERNUS AF/DX to a server running VMware<sup>®</sup> ESX and using non-Fujitsu Fibre Channel cards via a Fibre Channel interface.

This manual is used when performing the setup procedure described in "Setting Up the VMware ESX Server" of the "Configuration Guide -Server Connection- (Fibre Channel) for VMware<sup>®</sup> ESX".

This manual should be used in conjunction with any other applicable user manuals, such as those for the ETERNUS AF/DX, server, OS, Fibre Channel cards, and drivers.

In this manual, the setting procedures are explained using examples in the BIOS mode.

For the UEFI mode, the parameter names and the procedures may differ from those in this manual. Replace the setting values of the BIOS mode in this manual with the corresponding setting values found in the manuals of the Fibre Channel card and the server.

Refer to "Configuration Guide -Server Connection- Notations" for the notations used in this manual such as product trademarks and product names. For storage systems that are supported by the OS, refer to the Server Support Matrix of the ETERNUS AF/DX.

27th Edition October 2022

## The Contents and Structure of this Manual

This manual is composed of the following two chapters and an appendix.

• "Chapter 1 Setup Procedure for Emulex Fibre Channel Cards" (page 5)

This chapter describes how to set up the Emulex Fibre Channel card when connecting the ETERNUS AF/DX storage systems to the server via Emulex Fibre Channel cards.

• "Chapter 2 Setup Procedure for QLogic Fibre Channel Cards" (page 19)

This chapter describes how to set up the QLogic Fibre Channel card when connecting the ETERNUS AF/DX storage systems to the server via QLogic Fibre Channel cards.

A WWN instance management table for the server which is used for checking the Fibre Channel card is described in the appendix.

# Table of Contents

| Chapter 1 Setup Procedure for Emulex Fibre Channel Cards        | 5  |
|-----------------------------------------------------------------|----|
| 1.1 Workflow                                                    | 5  |
| 1.2 Setting Up the Fibre Channel Cards                          | 6  |
| 1.2.1 Setting Up the Fibre Channel Cards                        | 6  |
| 1.2.2 Setting Up SAN Boot                                       | 14 |
| 1.2.3 Installing the VMware ESX                                 | 16 |
| 1.2.4 Setting Up the Fibre Channel Card Driver                  | 16 |
| Chapter 2 Setup Procedure for QLogic Fibre Channel Cards        | 19 |
| 2.1 Workflow                                                    | 19 |
| 2.2 Setting Up the Fibre Channel Cards                          | 20 |
| 2.2.1 Setting Up the Fibre Channel Cards                        | 20 |
| 2.2.2 Setting Up SAN Boot                                       | 29 |
| 2.2.3 Setting the Selectable Boot                               | 31 |
| 2.2.4 Installing the VMware ESX                                 |    |
| 2.2.5 Setting Up the Fibre Channel Card Driver                  |    |
| 2.2.6 Setting Up the Fibre Channel Card BIOS                    |    |
| Appendix A WWN Instance Management Table for the Server (Blank) | 38 |

# Chapter 1 Setup Procedure for Emulex Fibre Channel Cards

This chapter describes how to set up the VMware ESX server when the connecting server uses Emulex Fibre Channel cards.

## 1.1 Workflow

## Workflow

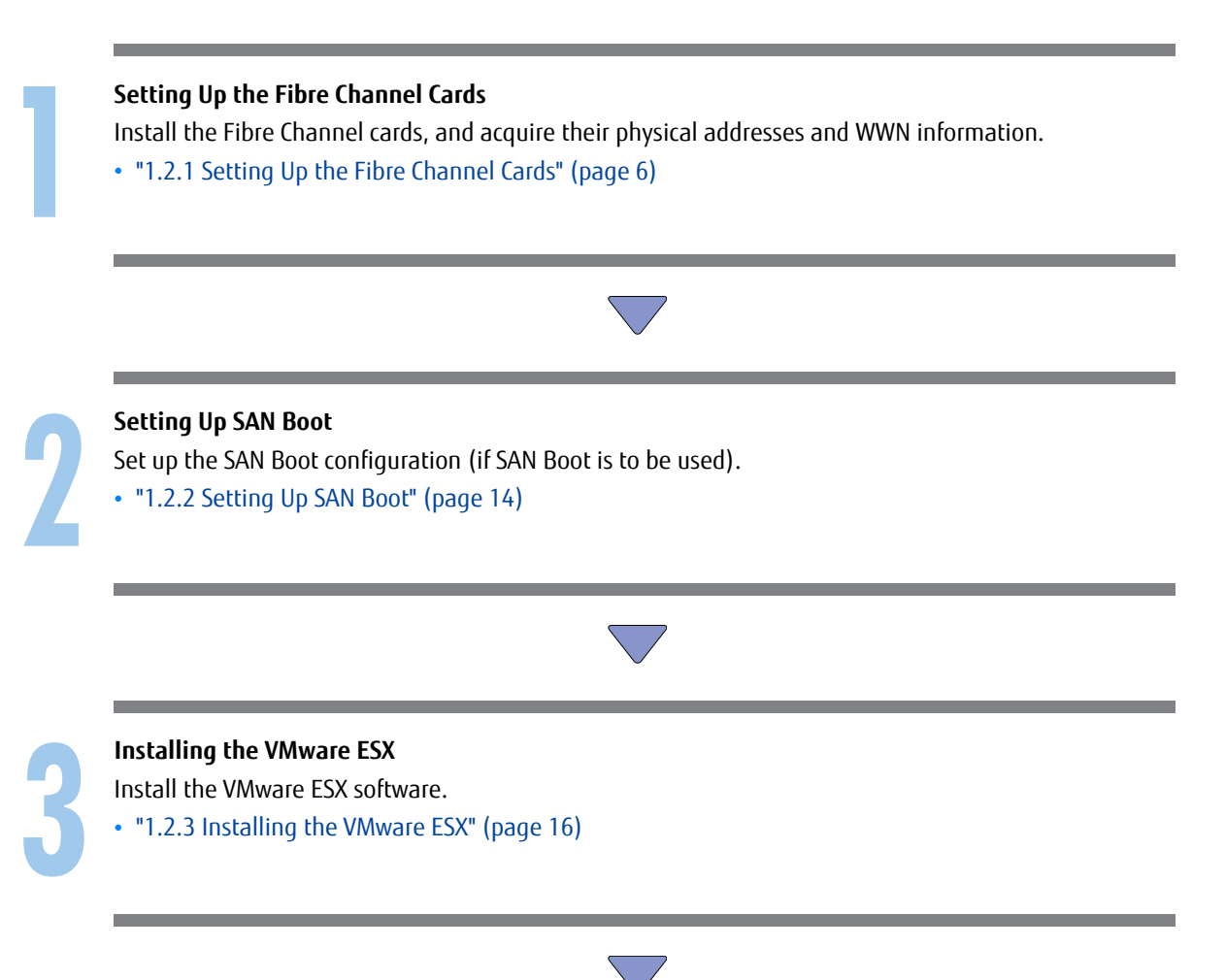

Setting Up the Fibre Channel Card Driver Set up the parameters for the Fibre Channel card driver.
• "1.2.4 Setting Up the Fibre Channel Card Driver" (page 16)
After completing all the required procedures in this manual, proceed to "Checking the LUNs" in "Con-

figuration Guide -Server Connection- (Fibre Channel) for VMware<sup>®</sup> ESX".

## 1.2 Setting Up the Fibre Channel Cards

This section explains how to set up the server for use with the Emulex Fibre Channel cards described in the "Server Support Matrix".

## O Note

Depending on the Fibre Channel card used, the actual on-screen Fibre Channel card information may differ from that in the screenshots shown in this manual.

## 1.2.1 Setting Up the Fibre Channel Cards

Install the Fibre Channel cards in the server, acquire the relevant physical addresses and World Wide Names (WWNs), and perform Topology and LinkSpeed settings.

The physical address and WWN of a Fibre Channel card are required information in the following cases: when an error has occurred in the system, when using the ETERNUS AF/DX storage systems (security function, host affinity function, etc.) to restrict server access, or when connecting the ETERNUS AF/DX storage systems and the server using a Fibre Channel switch.

## Checking and Configuring with UEFI

The workflow is shown below.

- (1) Install the Fibre Channel card
- (2) Turn on the server
- (3) Acquire the WWN for the Fibre Channel card
- (4) Add a record for the server in the WWN instance management table for the server
- (5) Set the Topology and LinkSpeed

The following shows an example of the checking and configuration procedure.

## 🔵 N o t e

If the setting window is different, confirm that the parameters are same as the example and then perform a configuration.

## Procedure

1 Install the Fibre Channel card in the server.

For the installation method, slot positions, activation of the installed slot, and notes regarding the Fibre Channel card, refer to the manual provided with the Fibre Channel card or the user guide of the server.

- 2 Turn on the server, and start the [UEFI BIOS setup] menu. To display the menu, refer to the User's Guide for the server.
- 3 Select the port for the Fibre Channel card that is to be checked and press the [Enter] key.
- 4 Check the value of [Port Name].

The value of [Port Name] is the WWN.

| Aptio Setup Utility - Copyright (C) 2019 Ameri<br>Advanced                                                                                                    | ican Megatrends, Inc.                                                                                                |
|----------------------------------------------------------------------------------------------------|----------------------------------------------------------------------------------------------------|
| 001: LPe32002-M2 PCIe8.0GT/s , x8<br>LPe32002-M2 Port Name : 100000109B1B97C0<br>Seg#: 00 Bus#: 18 Dev#: 00 Func#: 00                                                                                                    | Set to Enable to SCAN Fabric.                                                                                        |
| Set Boot from SAN [Disable]<br>Scan for Fibre Devices<br>Add Boot Device<br>Delete Boot Device<br>Charge Boot Device                                                                                                    |                                                                                                    |
| <ul> <li>Configure HBA and Boot Parameters</li> <li>Set Emulex Adapter to Default Settings</li> <li>Display Adapter Info</li> <li>Legacy Only Configuration Settings</li> <li>Becompeter DESCE on DECOMPETE to Make Changes Optime</li> </ul> |                                                                                                    |
| <ul> <li>Request KESEL or KELUMBELL to Take Unanges HETIVE</li> <li>Emulex Firmware Update Utility</li> </ul>                                                                                                    |                                                                                                    |
|                                                                                                    | ++: Select Screen<br>14: Select Them<br>Enter: Select<br>+/-: Change Opt.<br>F1: General Help<br>F2: Previous Values |
|                                                                                                    | F3: Optimized Defaults<br>F4: Save & Exit<br>ESC: Exit                                                               |
|                                                                                                    |                                                                                                    |
| Union Version 2.19.1268. Copyright (C) 2019 America                                                                                                    | n Megatrends, Inc.                                                                                                   |

Record the WWN in the "WWN instance management table for the server".
 (found in "Appendix A WWN Instance Management Table for the Server (Blank)" (page 38)).
 The following shows an example of this.

WWN instance management table for the server

| Host name          | Server#1               |               |                            |  |  |  |  |  |
|--------------------|------------------------|---------------|----------------------------|--|--|--|--|--|
| IP Address         | 192.168.0.10           |               |                            |  |  |  |  |  |
| Physical slot name | Fibre Channel card WWN | Instance name | Cable tag                  |  |  |  |  |  |
| slot0              | 100000109B1B97C0       |               | SRV1_SLOTO to G620_1_port0 |  |  |  |  |  |
|                    |                        |               |                            |  |  |  |  |  |

### Details of contents

The details of contents for the WWN instance management table for the server are as follows:

#### Host name:

Record the host name.

## **IP Address:**

Record the IP address of the server.

## Physical slot name:

Record the slot position of the installed Fibre Channel card.

For the installation location, refer to the User's Guide for each server.

## Fibre Channel card WWN:

Record the value of [Port Name].

#### Instance name:

Not necessary to record.

## Cable tag:

Record a tag name which indicates the connection path (relationship between the connected device and the port).

- 6 Select "Configure HBA and Boot Parameters" and press the [Enter] key.
- 7 Select "Topology" and press the [Enter] key.

## 🔵 Note

This setting is not required if an LPe3xxxx series Fibre Channel card is used. Proceed to Step 9.

8 Select "FC-AL" (for a direct connection) or "Point to Point" (for a switch connection), and then press the [Enter] key.

When a direct connection is used and the LinkSpeed is 16Gbit/s, select "Point to Point".

| Aptio Se<br>Advanced                                                                       | legatrends, Inc.                                                     |                                                                                                    |
|--------------------------------------------------------------------------------------------|----------------------------------------------------------------------|----------------------------------------------------------------------------------------------------|
| LPe32002-M2 Port Name : 100000109B1B                                                       | 97C0                                                                 | Discard Changes and Go to the Previous<br>Page                                                                                                    |
| > Discard Changes<br>> Commit Changes<br>Topology<br>PLOGI Retry Timer<br>Force Link Speed | Point to Point<br>[Disable - Default]<br>[Ruto negotiate - Default ] |                                                                                                    |
| Maximum Luns/Target<br>Boot Target Scan Method                                             | 256<br>IBoot Path From NURAM Targets]                                |                                                                                                    |
| Enable or Disable Brocade FA-PWWN<br>Enable or Disable Brocade Boot LUN                    | Disablel<br>Disablel                                                 |                                                                                                    |
|                                                                                            |                                                                      | <pre>**: Select Screen t4: Select Item Enter: Select */-: Change Opt. F1: General Help F2: Previous Ualues F3: Optimized Defaults F4: Save &amp; Exit ESC: Exit</pre> |
| Uersion                                                                                    | 2.19.1268. Comminist (C) 2019 American Mer                           | atrends. Inc.                                                                                                    |

9 Select "Force Link Speed" and press the [Enter] key.

10 Select the transfer rate according to the values listed in the LinkSpeed settings table below, and press the [Enter] key.

#### LinkSpeed settings

| Maximum<br>transfer                         | Switch conn<br>Fibre Chann | ection<br>el switch max | Direct connection<br>Maximum CA transfer rate |   |          |          |         |         |   |
|---------------------------------------------|----------------------------|-------------------------|-----------------------------------------------|---|----------|----------|---------|---------|---|
| Fibre<br>Channel<br>card to be<br>connected | 64Gbit/s 32Gbit/s 16Gbit/s |                         | 8Gbit/s 4Gbit/s                               |   | 32Gbit/s | 16Gbit/s | 8Gbit/s | 4Gbit/s |   |
| 64Gbit/s                                    | 64                         | 32                      | 16                                            | 8 | -        | 32       | 16      | 8       | - |
| 32Gbit/s                                    | 32                         | 32                      | 16                                            | 8 | 4        | 32       | 16      | 8       | 4 |
| 16Gbit/s                                    | 16                         | 16                      | 16                                            | 8 | 4        | 16       | 16      | 8       | 4 |
| 8Gbit/s                                     | 8                          | 8                       | 8                                             | 8 | 4        | 8        | 8       | 8       | 4 |
| 4Gbit/s                                     | _                          | 4                       | 4                                             | 4 | 4        | -        | 4       | 4       | 4 |

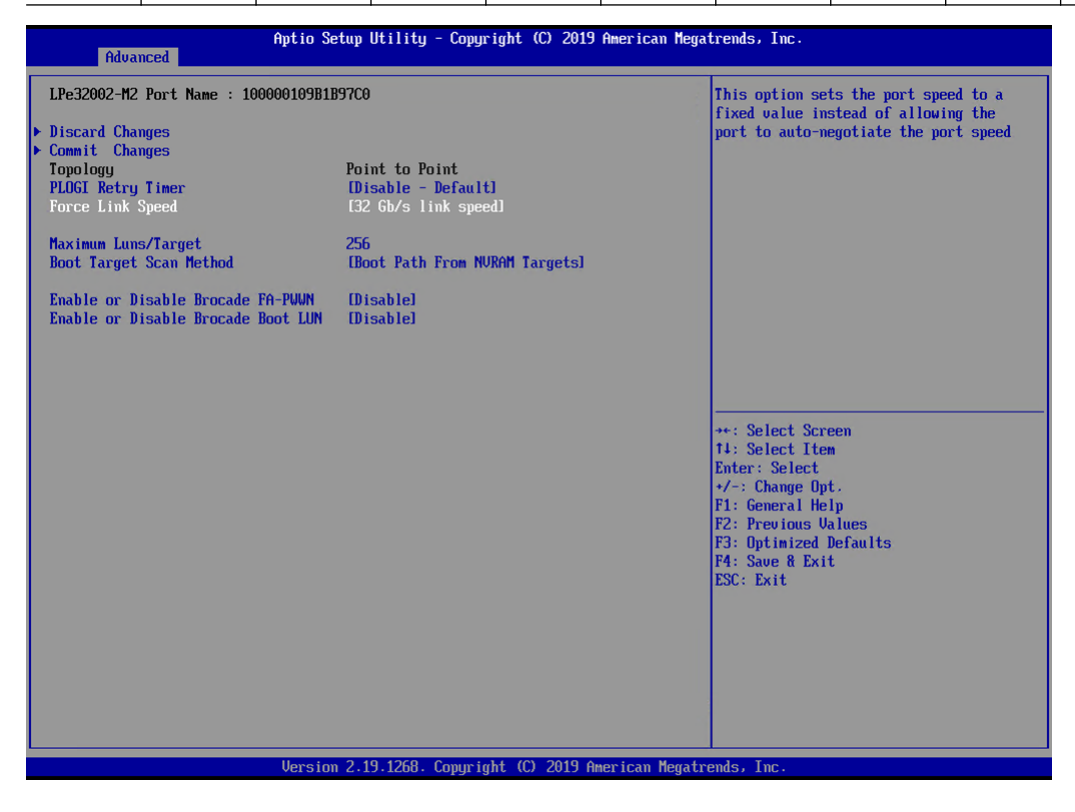

## **Caution**

Contact the server vendor for supported transfer speeds because the supported transfer speeds vary depending on the OS and the storage system that is used.

- 11 Select "Commit Changes" and press the [Enter] key.
- 12 Return to the [UEFI BIOS setup] menu by pressing the [Esc] key.
- 13 Save the settings in the [UEFI BIOS setup] menu and then reboot. For details, refer to the User's Guide for the server.

End of procedure

## Checking and Configuring with Emulex LightPulse FC BIOS Utility

The relationship between a physical address and WWN cannot be determined from the BIOS. The physical address and WWN must be recorded as a pair when each Fibre Channel card is installed. Physical address and WWN must be assigned to "WWN instance management table for the server".

The workflow is shown below.

- (1) Install the Fibre Channel card
- (2) Turn on the server
- (3) Acquire the physical address and WWN for the Fibre Channel card
- (4) Add a record for the server in the WWN instance management table for the server
- (5) Set the Topology and LinkSpeed

The following shows an example of the checking and configuration procedure.

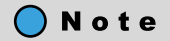

If the setting window is different, confirm that the parameters are same as the example and then perform a configuration.

## Procedure

1 Install the Fibre Channel card in the server.

For the installation method, slot positions, activation of the installed slot, and notes regarding the Fibre Channel card, refer to the manual provided with the Fibre Channel card or the user guide of the server.

2 Turn on the server, and press the [Alt] + [E] keys while the following message is displayed.

```
!!! Emulex LPxxxx BIOS Copyright xxxx !!! xxxxxxxx
Press <Alt E> to go to Emulex BIOS Utility.
Press <s> to skip Emulex BIOS
```

"Emulex LightPulse FC BIOS Utility" starts.

3 Select the port for the Fibre Channel card that is to be checked and press the [Enter] key.

4 Check the [Mem Base] and [Port Name] values.

The value of [Mem Base] is the physical address and the value of [Port Name] is the WWN.

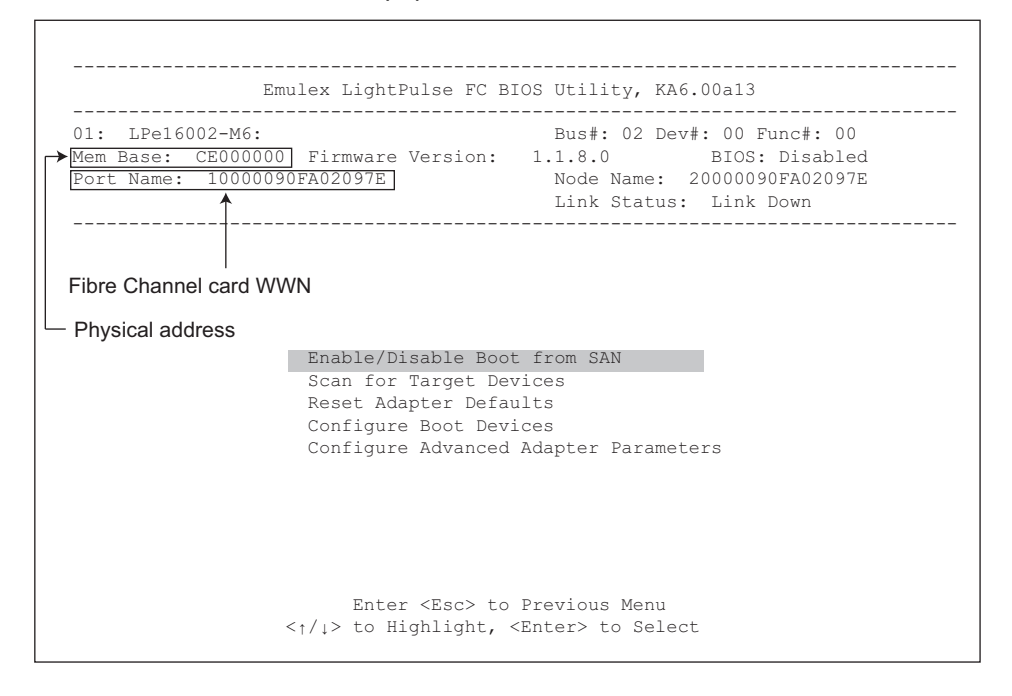

## 🔵 Note

The name of the physical address might be "I/O Base", "I/O Address", or "Mem Base", depending on the HBA BIOS version. For more information about how to check the physical address, refer to the HBA manual.

5 Record the physical address and WWN in the "WWN instance management table for the server". (found in "Appendix A WWN Instance Management Table for the Server (Blank)" (page 38)). The following shows an example of this.

WWN instance management table for the server

| Host name             | Server#1                                         |  |           |                              |  |  |  |  |
|-----------------------|--------------------------------------------------|--|-----------|------------------------------|--|--|--|--|
| IP Address            | 192.168.0.10                                     |  |           |                              |  |  |  |  |
| Physical slot<br>name | ot Fibre Channel card WWN Instance name Physical |  | Cable tag |                              |  |  |  |  |
| slot0                 | 10000090FA02097E                                 |  | CE000000  | SERV1_SLOTO to SN200_1_port0 |  |  |  |  |
|                       |                                                  |  |           |                              |  |  |  |  |
|                       |                                                  |  |           |                              |  |  |  |  |
|                       |                                                  |  |           |                              |  |  |  |  |

Details of contents

### Host name:

Record the host name.

### **IP Address:**

Record the IP address of the server.

### **Physical slot name:**

Record the slot position of the installed Fibre Channel card.

### Fibre Channel card WWN:

Record the value of [Port Name].

#### Instance name:

Not necessary to record.

## **Physical address:**

Record the value of [Mem Base].

### Cable tag:

Record a tag name which indicates the connection path (relationship between the connected device and the port).

- 6 Select "Configure Advanced Adapter Parameters" and press the [Enter] key.
- 7 Select "Topology Selection" and press the [Enter] key.

## 🔵 Note

This setting is not required if an LPe3xxxx series Fibre Channel card is used. Proceed to Step 10.

- 8 Select "FC-AL" (for a direct connection) or "Fabric Point to Point" (for a switch connection), and then press the [Enter] key.
   When a direct connection is used and the LinkSpeed is 16Gbit/s, select "Fabric Point to Point".
- 9 Press the [Esc] key to return to the window shown in Step 7.

- 10 Select "Link Speed Selection" and press the [Enter] key.
- 11 Select the transfer rate according to the values listed in the LinkSpeed settings table below, and press the [Enter] key.

LinkSpeed settings

| Maximum<br>transfer                         | Switch conn<br>Fibre Chann | ection<br>el switch max | kimum transfo | er rate         | Direct connection<br>Maximum CA transfer rate |                            |    |         |         |
|---------------------------------------------|----------------------------|-------------------------|---------------|-----------------|-----------------------------------------------|----------------------------|----|---------|---------|
| Fibre<br>Channel<br>card to be<br>connected | 64Gbit/s                   | 32Gbit/s                | 16Gbit/s      | 8Gbit/s 4Gbit/s |                                               | 's 4Gbit/s 32Gbit/s 16Gbit |    | 8Gbit/s | 4Gbit/s |
| 64Gbit/s                                    | 64                         | 32                      | 16            | 8               | -                                             | 32                         | 16 | 8       | -       |
| 32Gbit/s                                    | 32                         | 32                      | 16            | 8               | 4                                             | 32                         | 16 | 8       | 4       |
| 16Gbit/s                                    | 16                         | 16                      | 16            | 8               | 4                                             | 16                         | 16 | 8       | 4       |
| 8Gbit/s                                     | 8                          | 8                       | 8             | 8               | 4                                             | 8                          | 8  | 8       | 4       |
| 4Gbit/s                                     | -                          | 4                       | 4             | 4               | 4                                             | -                          | 4  | 4       | 4       |

#### Caution

Contact the server vendor for supported transfer speeds because the supported transfer speeds vary depending on the OS and the storage system that is used.

12 Press the [Esc] key to quit the "Emulex LightPulse FC BIOS Utility".

When the total number of ports for installed Fibre Channel cards is two or more, first repeat Step 3 through Step 11 for each port, and then press the [Esc] key to exit "Emulex LightPulse FC BIOS Utility".

End of procedure

## 1.2.2 Setting Up SAN Boot

Refer to "Server Support Matrix" to check the support status of SAN Boot and refer to the manual of the server, OS, or the Fibre Channel card that is to be used.

When using a logical unit (LUN) of the ETERNUS AF/DX storage systems as a boot disk, make sure that the LUN has enough capacity to install the OS.

## Configuring with UEFI

The following shows an example of a configuration procedure.

### **Note**

If the setting window is different, confirm that the parameters are same as the example and then perform a configuration.

## Procedure

1 Turn on the server, and start the [UEFI BIOS setup] menu.

To display the menu, refer to the User's Guide for the server.

- 2 Select the Fibre Channel card port to be used for SAN Boot and press the [Enter] key.
- 3 Select "Set Boot from SAN" and press the [Enter] key.

| <pre>**: Select Screen 14: Select Item Enter: Select +/-: Change Opt. F1: General Help F2: Previous Ualues F3: Optimized Defaults F4: Save &amp; Exit ESC: Exit</pre> |
|----------------------------------------------------------------------------------------------------|
|                                                                                                    |

4 Select "Enable" and press the [Enter] key.

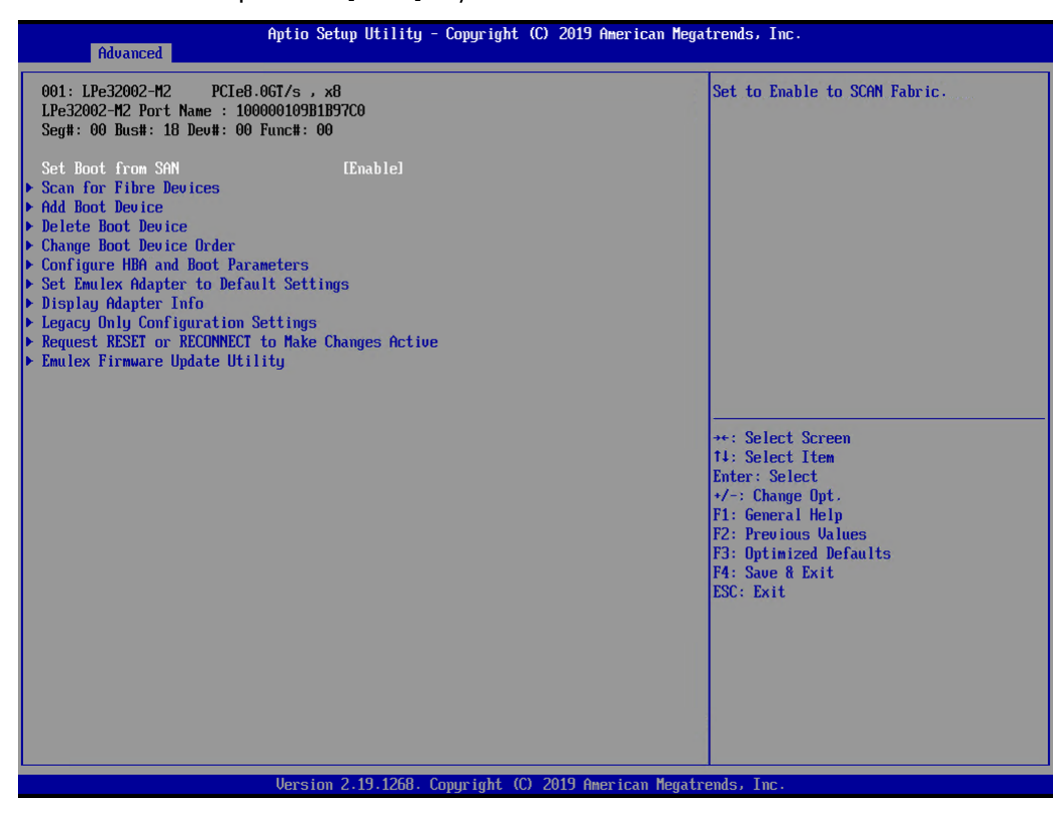

- 5 Return to the [UEFI BIOS setup] menu by pressing the [Esc] key.
- 6 Save the settings in the [UEFI BIOS setup] menu and then reboot. For details, refer to the User's Guide for the server.

End of procedure

## 1.2.3 Installing the VMware ESX

VMware ESX should be installed now if it has not yet been installed in the server. Refer to the following URL for details.

https://www.vmware.com/support/pubs/

## 1.2.4 Setting Up the Fibre Channel Card Driver

Change the parameters for the Fibre Channel card driver.

Caution

For more details, refer to the VMware web-site for the KB. For details about application, check with your server vendor.

https://kb.vmware.com/s/article/84325

## 1.2.4.1 For VMware vSphere 5.5 or Later

## Procedure

Record the module name for the Fibre Channel card that is loaded into VMware ESXi.
 The underlined portion indicates the loaded module name. In the following example, "lpfc" is the module name.

```
# esxcli system module list | grep lpfc
lpfc true true
```

Module names may vary depending on the Fibre Channel card that is used.

2 Check the number of ports on the Fibre Channel card.

The number of HBA Names for the Fibre Channel card that is displayed represents the number of ports. In the following example, the number of ports is "two" since "vmhba1" and "vmhba2" (two underlined portions) are displayed as the HBA Names of the card.

```
# esxcfg-scsidevs -a | grep lpfc
vmhbal lpfc link-up fc.20000000c98df7c4:10000000c98df7c4 (0:2:0.0) Emulex Corporation
LPe12000 8Gb Fibre Channel Host Adapter
vmhba2 lpfc link-up fc.20000000c98df7c5:10000000c98df7c5 (0:2:0.1) Emulex Corporation
LPe12000 8Gb Fibre Channel Host Adapter
```

3 Check the default value for the Fibre Channel card.

Specify the module name for the Fibre Channel card that you recorded in Step 1 and check the default value.

| # es | xcli   | system  | module | parameters | list | -m | lpfc | :   grej | o lg | pfc[( | )-1]_lun_0 | quei | le_de | epth  |    |   |          |     |
|------|--------|---------|--------|------------|------|----|------|----------|------|-------|------------|------|-------|-------|----|---|----------|-----|
| lpfc | :0_lun | _queue_ | depth  | int        |      |    | Max  | number   | of   | FCP   | commands   | we   | can   | queue | to | а | specific | LUN |
| lpfo | 1_lun  | _queue_ | depth  | int        |      |    | Max  | number   | of   | FCP   | commands   | we   | can   | queue | to | а | specific | LUN |

[0-1] indicates that the number of ports is two.

4 Change the setting values of the parameter for the Fibre Channel card driver.

|                       | Setting value                 |                                                          |  |  |  |  |  |  |
|-----------------------|-------------------------------|----------------------------------------------------------|--|--|--|--|--|--|
| Driver parameter      | When the WOL function is used | For conditions that are not described in the left column |  |  |  |  |  |  |
| lpfcX_lun_queue_depth | 8                             | Arbitrary (*1)                                           |  |  |  |  |  |  |

\*1: Recommended value = (maximum number of simultaneous command processes per CA port) ÷ (number of Fibre Channel ports connected to a single CA port) ÷ (number of LUNs)

(Round the result down to the nearest whole number)

- The maximum number of simultaneous command processes per CA port is as follows:
  - The value is used by multiple servers that share the CA port. The commands are processed until the limit is reached.

| Model                                                         | Maximum number of simultaneous command pro-<br>cesses |  |  |  |
|---------------------------------------------------------------|-------------------------------------------------------|--|--|--|
| ETERNUS AF S3 series, ETERNUS DX S5 series, ETERNUS DX8900 S4 | 2048                                                  |  |  |  |
| Models other than the above                                   | 1024                                                  |  |  |  |

- Use the value of "8" if the actual result is lower. Use the maximum value if the actual result exceeds the maximum value of the OS or the driver.
- To achieve maximum system performance, this value can be changed according to the server load and the peak operating times.

### Caution

When the value for this setting is changed, refer to "Configuration Guide -Server Connection- (Fibre Channel) for VMware<sup>®</sup> ESX" and change the setting value for the Maximum Outstanding Disk Requests for virtual machines as well.

Use the following command to change the setting values when the driver parameter name is "lpfcX\_lun\_queue\_depth", the number of I/Os is "8", the module name is "lpfc", and the number of ports is "2".

# esxcli system module parameters set -p "lpfc0\_lun\_queue\_depth=8 lpfc1\_lun\_queue\_depth=8" -m lpfc

Input the number of I/Os ("8" in this example) for each driver parameter setting.

5 Reboot VMware ESXi.

# reboot

6 After rebooting VMware ESXi, check the setting values.

```
# esxcli system module parameters list -m lpfc | grep lpfc[0-1]_lun_queue_depth
lpfc0_lun_queue_depth int 8 Max number of FCP commands we can queue to a specific LUN
lpfc1_lun_queue_depth int 8 Max number of FCP commands we can queue to a specific LUN
```

End of procedure

# Chapter 2 Setup Procedure for QLogic Fibre Channel Cards

This chapter describes how to set up the VMware ESX server when the connecting server uses QLogic Fibre Channel cards.

## 2.1 Workflow

## Workflow

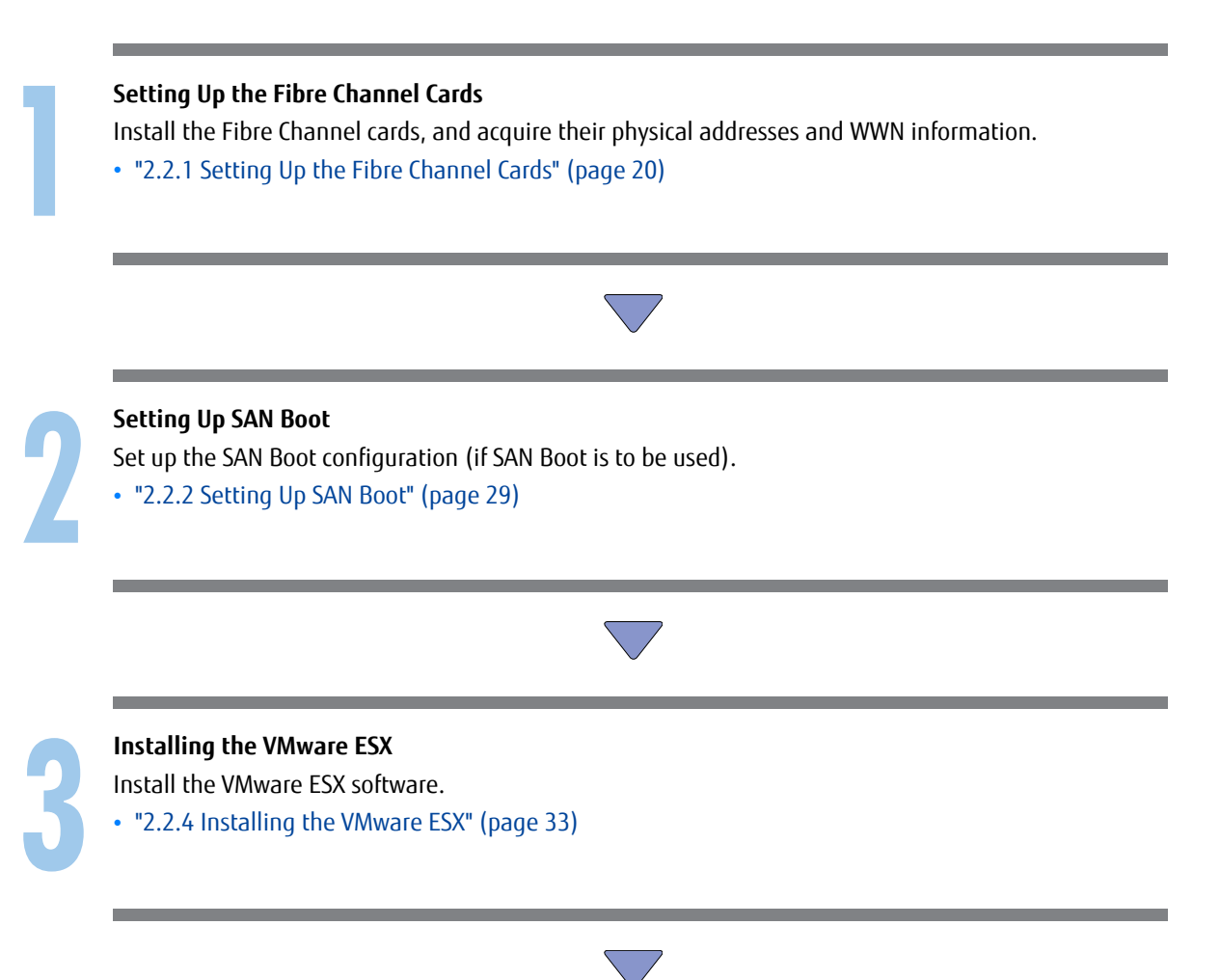

Setting Up the Fibre Channel Card Driver Set up the parameters for the Fibre Channel card driver.

"2.2.5 Setting Up the Fibre Channel Card Driver" (page 34)

After completing all the required procedures in this manual, proceed to "Checking the LUNs" in "Con-

figuration Guide -Server Connection- (Fibre Channel) for VMware<sup>®</sup> ESX".

# 2.2 Setting Up the Fibre Channel Cards

This section describes how to set up the VMware ESX server for use with the QLogic Fibre Channel cards described in the "Server Support Matrix".

## 🔵 Note

Depending on the Fibre Channel card used, the actual on-screen Fibre Channel card information may differ from that in the screenshots shown in this manual.

## 2.2.1 Setting Up the Fibre Channel Cards

Install the Fibre Channel cards in the server, acquire the relevant physical addresses and World Wide Names (WWNs), and perform Topology and LinkSpeed settings.

The physical address and WWN of a Fibre Channel card are required information in the following cases: when an error has occurred in the system, when using the ETERNUS AF/DX storage systems (security function, host affinity function, etc.) to restrict server access, or when connecting the ETERNUS AF/DX storage systems and the server using a Fibre Channel switch.

## Checking and Configuring with UEFI

The workflow is shown below.

- (1) Install the Fibre Channel card
- (2) Turn on the server
- (3) Acquire the WWN for the Fibre Channel card
- (4) Add a record for the server in the WWN instance management table for the server
- (5) Set the Topology and LinkSpeed

The following shows an example of the checking and configuration procedure.

## 🔵 N o t e

If the setting window is different, confirm that the parameters are same as the example and then perform a configuration.

## Procedure

1 Install the Fibre Channel card in the server.

For the installation method, slot positions, activation of the installed slot, and notes regarding the Fibre Channel card, refer to the manual provided with the Fibre Channel card or the user guide of the server.

- 2 Turn on the server, and start the [UEFI BIOS setup] menu. To display the menu, refer to the User's Guide for the server.
- 3 Select the port for the Fibre Channel card that is to be checked and press the [Enter] key.
- 4 Select "Adapter Information" and press the [Enter] key.

| Advanced                                                                                                    | Aptio Setup Utility - Copyright (C) 2019 American Mega | trends, Inc.                                                                                                    |
|----------------------------------------------------------------------------------------------------|--------------------------------------------------------|----------------------------------------------------------------------------------------------------|
| <ul> <li>Adapter Settings</li> <li>Advanced Settings</li> <li>Boot Settings</li> <li>WUN Database</li> <li>Adapter Information</li> </ul> |                                                        | Display the Basic Adapter Settings Menu.                                                                                                    |
|                                                                                                    |                                                        | <pre>**: Select Screen 14: Select Item Enter: Select +/-: Change Opt. F1: General Help F2: Previous Values F3: Optimized Defaults F4: Save % Exit ESC: Exit</pre> |
|                                                                                                    | Version 2.19.1268. Copyright (C) 2019 American Megatr  | rends, Inc.                                                                                                    |

## 5 Check the "WWPN" setting.

| Advanced                                                                                                    | Aptio Setup Utility - Copyright (C) 2019 American Me                                                                  | gatrends, Inc.                                                                                                    |
|----------------------------------------------------------------------------------------------------|----------------------------------------------------------------------------------------------------|----------------------------------------------------------------------------------------------------|
| Device Path<br>UWPN<br>WUNN<br>Multiboot Version<br>UEFI Driver Version<br>FCode Version<br>Firmware Version | PciRoot(0x1)/Pci(0x0.0x0)/Pci(0x0.0x0)<br>21000024FF1712F4<br>20000024FF1712F4<br>1.01.09<br>3.62<br>4.11<br>8.00.204 | **: Select Screen<br>14: Select Item<br>Enter: Select<br>*/-: Change Opt.<br>F1: General Help<br>F2: Previous Values<br>F3: Optimized Defaults<br>F4: Save & Exit<br>ESC: Exit |
|                                                                                                    | Uersion 2, 19, 1268, Commindt (C) 2019 American Mega                                                                  | trends. Inc.                                                                                                    |

### 6 Record the WWN in the "WWN instance management table for the server".

(found in "Appendix A WWN Instance Management Table for the Server (Blank)" (page 38)).

The following shows an example of this.

WWN instance management table for the server

| Host name          | Server#1               |               |                            |  |  |
|--------------------|------------------------|---------------|----------------------------|--|--|
| IP Address         | 192.168.0.10           |               |                            |  |  |
| Physical slot name | Fibre Channel card WWN | Instance name | Cable tag                  |  |  |
| slot0              | 21000024FF1712F4       |               | SRV2_SLOTO to G620_2_port0 |  |  |
|                    |                        |               |                            |  |  |

Details of contents

The details of contents for the WWN instance management table for the server are as follows:

#### Host name:

Record the host name.

## **IP Address:**

Record the IP address of the server.

## **Physical slot name:**

Record the slot position of the installed Fibre Channel card.

For the installation location, refer to the User's Guide for each server.

## Fibre Channel card WWN:

Record the value of [WWPN].

## Instance name:

Not necessary to record.

#### Cable tag:

Record a tag name which indicates the connection path (relationship between the connected device and the port).

- 7 Return to the menu shown in Step 3 by pressing the [Esc] key.
- 8 Select "Adapter Settings" and press the [Enter] key.
- 9 Select "FC Tape" and press the [Enter] key.

| Advanced                                                                                                    | Aptio Setup Utility - Copyright (C) 2019 American Meg                                           | atrends, Inc.                                                                                                    |
|----------------------------------------------------------------------------------------------------|-------------------------------------------------------------------------------------------------|----------------------------------------------------------------------------------------------------|
| Enable Hard Loop ID<br>Hard Loop ID<br>Reset Delay<br>FC Tape<br>Frame Size<br>Connection Option<br>Data Rate | Disabled]<br>9<br>5<br>Enabled]<br>E2048]<br>Loop Preferred. Otherwise Point To Point]<br>Futo] | This setting forces the adapter to<br>attempt to use the ID specified in the<br>Hard Loop ID field.<br>**: Select Screen<br>11: Select Item<br>Enter: Select<br>*/-: Change Opt.<br>F1: General Help<br>F2: Previous Values<br>F3: Optimized Defaults<br>F4: Save & Exit<br>ESC: Exit |
|                                                                                                    | Version 2.19.1268. Copyright (C) 2019 American Megat                                            | rends, Inc.                                                                                                    |

- 10 Select "Disabled" and press the [Enter] key.
- 11 Select "Connection Option" and press the [Enter] key.
- 12 Select "FC-AL" (for direct connections with an 8Gbit/s or lower Link Speed) or "Point to Point" (for other speeds), and then press the [Enter] key.
- 13 Select "Data Rate" and press the [Enter] key.

14 Select the transfer rate according to the values listed in the LinkSpeed settings table below, and press the [Enter] key.

### LinkSpeed settings

| Maximum<br>transfer                                        | Switch connection<br>Fibre Channel switch maximum transfer rate |          |          |         | Direct connection<br>Maximum CA transfer rate |          |          |         |         |
|------------------------------------------------------------|-----------------------------------------------------------------|----------|----------|---------|-----------------------------------------------|----------|----------|---------|---------|
| rate of the<br>Fibre<br>Channel<br>card to be<br>connected | 64Gbit/s                                                        | 32Gbit/s | 16Gbit/s | 8Gbit/s | 4Gbit/s                                       | 32Gbit/s | 16Gbit/s | 8Gbit/s | 4Gbit/s |
| 64Gbit/s                                                   | 64                                                              | 32       | 16       | 8       | -                                             | 32       | 16       | 8       | -       |
| 32Gbit/s                                                   | 32                                                              | 32       | 16       | 8       | 4                                             | 32       | 16       | 8       | 4       |
| 16Gbit/s                                                   | 16                                                              | 16       | 16       | 8       | 4                                             | 16       | 16       | 8       | 4       |
| 8Gbit/s                                                    | 8                                                               | 8        | 8        | 8       | 4                                             | 8        | 8        | 8       | 4       |
| 4Gbit/s                                                    | -                                                               | 4        | 4        | 4       | 4                                             | _        | 4        | 4       | 4       |

| Advanced                                                                                                    | nprio actup orring - copyright (c)                                          | 2015 miler Itali negati enus, 11c.                      |
|----------------------------------------------------------------------------------------------------|-----------------------------------------------------------------------------|---------------------------------------------------------|
| Enable Hard Loop ID<br>Hard Loop ID<br>Reset Delay<br>FC Tape<br>Frame Size<br>Connection Option<br>Data Rate | Disabled]<br>0<br>5<br>Disabled]<br>[2040]<br>[Point To Point]<br>[32 Gb/s] | This setting determines the Fibre<br>Channel data rate. |
|                                                                                                    | Version 2.19.1268. Copyright (C) 20                                         | 019 American Megatrends, Inc.                           |

## **Caution**

Contact the server vendor for supported transfer speeds because the supported transfer speeds vary depending on the OS and the storage system that is used.

- 15 Press the [Esc] key twice to return to the [UEFI BIOS setup] menu.
- 16 Save the settings in the [UEFI BIOS setup] menu and then reboot. For details, refer to the User's Guide for the server.

End of procedure

## Checking and Configuring with Fast!UTIL

The relationship between a physical address and WWN cannot be determined from the BIOS. The physical address and WWN must be recorded as a pair when each Fibre Channel card is installed. Physical address and WWN must be assigned to "WWN instance management table for the server".

The workflow is shown below.

- (1) Install the Fibre Channel card
- (2) Turn on the server
- (3) Acquire the physical address and WWN for the Fibre Channel card
- (4) Add a record for the server in the WWN instance management table for the server
- (5) Set the Fibre Channel card BIOS

The following shows an example of the checking and configuration procedure.

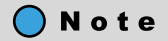

If the setting window is different, confirm that the parameters are same as the example and then perform a configuration.

## Procedure

1 Install the Fibre Channel card in the server.

For the installation method, installable positions (or positions of the PCI bus slots), activation of the installed slot, and notes regarding the Fibre Channel card, refer to the manual provided with the Fibre Channel card or the user guide of the server.

2 Turn on the server, and press the [Ctrl] + [Q] keys while the following message is displayed. The "Fast!UTIL" program starts up (Startup may take longer than usual).

```
QLogic Corporation
QLA2xxx PCI Fibre Channel ROM BIOS Version *.**
Copyright(C) QLogic Corporation 2000. All rights reserved
www.qlogic.com
Press <CTRL-Q> for Fast!UTIL
```

• When the "Fast!UTIL" program is started in an environment where the total number of ports of the installed Fibre Channel card is one, the following window appears.

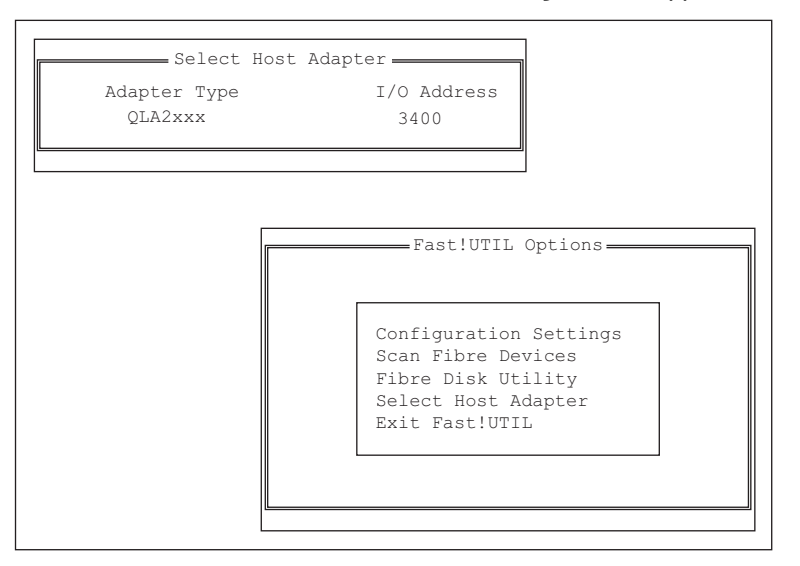

• When the "Fast!UTIL" program is started in an environment where the total number of ports of the installed Fibre Channel cards is two or more, the following [Select Host Adapter] window appears. Select a Fibre Channel card, and press the [Enter] key to get the above window.

| Adapter      | Select<br>Type | Host | Adapter<br>I/O | Address |   |
|--------------|----------------|------|----------------|---------|---|
| QLA2<br>OLA2 | XXX            |      |                | 3400    |   |
| 20110        |                |      |                | 5000    | I |

3 Check the value of [I/O Address].

The value of [I/O Address] is the physical address.

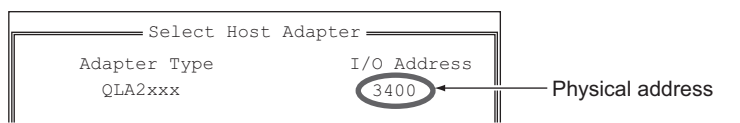

- 4 Select [Configuration Settings] from the [Fast!UTIL Options] menu.
- 5 Select [Adapter Settings] and press the [Enter] key.

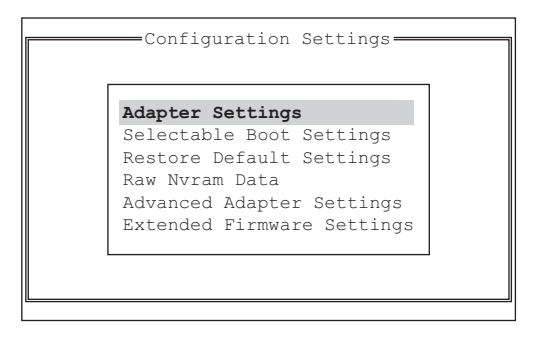

6 Check the value of [Adapter Port Name].

The value of [Adapter Port Name] is the Fibre Channel card WWN.

| Ir | Adapter Set           | tings             |
|----|-----------------------|-------------------|
|    | BIOS Address          | :xxxxx            |
|    | BIOS Revision         | :x.xx             |
|    | Adapter Serial Number | :xxxxxx           |
|    | Interrupt Level       | :xx               |
|    | Adapter Port Name     | :200000E08B0214D0 |
|    | Host Adapter BIOS     | :Disabled         |

7 Record the physical address and WWN in the "WWN instance management table for the server". (found in "Appendix A WWN Instance Management Table for the Server (Blank)" (page 38)). The following shows an example of this.

| Host name             | Server#1                |               |                  |                              |  |  |
|-----------------------|-------------------------|---------------|------------------|------------------------------|--|--|
| IP Address            | 192.168.0.10            |               |                  |                              |  |  |
| Physical slot<br>name | Fibre Channel card WWN  | Instance name | Physical address | Cable tag                    |  |  |
| slot0                 | 20 00 00 E0 8B 02 14 D0 |               | 3400             | SERV1_SLOTO to SN200_1_port0 |  |  |
|                       |                         |               |                  |                              |  |  |
|                       |                         |               |                  |                              |  |  |
|                       |                         |               |                  |                              |  |  |

#### Details of contents

#### Host name:

Record the host name.

#### **IP Address:**

Record the IP address of the server.

#### **Physical slot name:**

Record the slot position of the installed Fibre Channel card.

#### Fibre Channel card WWN:

Record the value of [Adapter Port Name].

#### Instance name:

Not necessary to record.

### **Physical address:**

Record the value of [I/O Address].

#### Cable tag:

Record a tag name which indicates the connection path (relationship between the connected device and the port).

8 Check the values for each parameter in the [Adapter Settings] window.

Refer to the section for the installed Fibre Channel card in "2.2.6 Setting Up the Fibre Channel Card BIOS" (page 36) and set each value.

For details on how to set the values, refer to Fibre Channel card user guide.

9 Return to the [Configuration Settings] menu by pressing the [Esc] key.

10 Select [Advanced Adapter Settings] and press the [Enter] key.

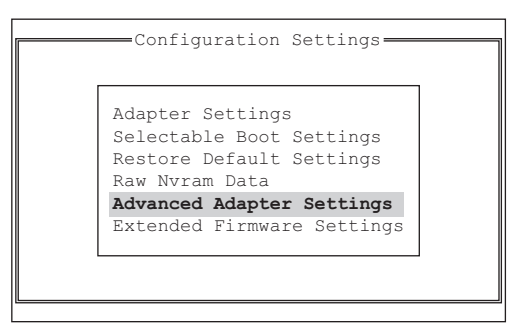

11 Check the values for each parameter in the [Advanced Adapter Settings] window.

Refer to the section for the installed Fibre Channel card in "2.2.6 Setting Up the Fibre Channel Card BIOS" (page 36) and set each value.

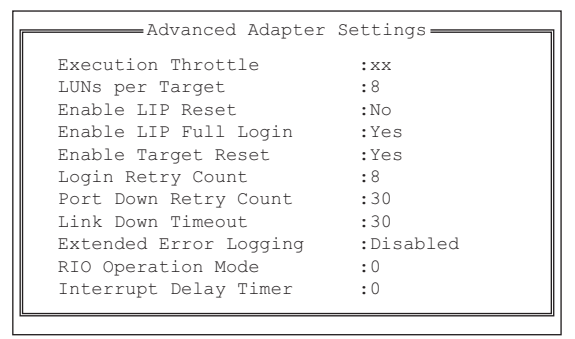

12 Press the [Esc] key twice to return to the [Fast!UTIL Options] menu.

If the BIOS settings were changed, save the settings using [Save xxxxxx]. If two or more Fibre Channel cards are installed in the server, select the second or a subsequent Fibre Channel card using the following steps and set the BIOS for the selected card.

(1) Select [Select Host Adapter] and press the [Enter] key.

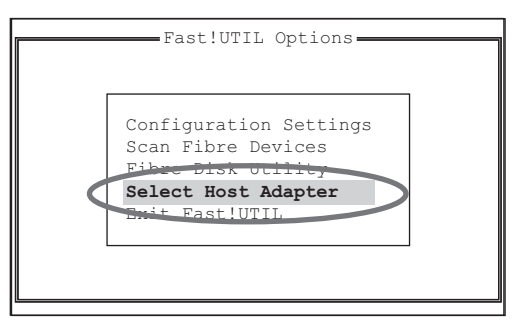

(2) Select the Fibre Channel card to be set (BIOS setting) in the [Select Host Adapter] window. The [Fast!UTIL Options] menu appears. Then perform Step 2 through Step 12.

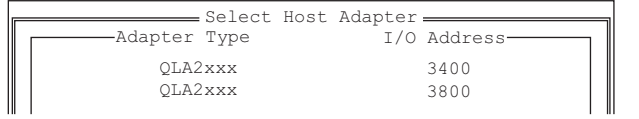

13 Select [Exit Fast!UTIL] and press the [Enter] key.

14 Select [Reboot System] and press the [Enter] key.

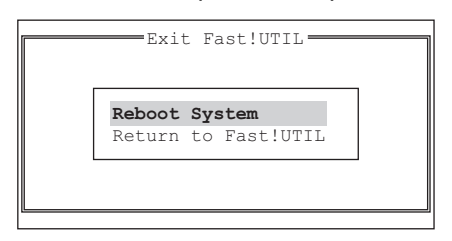

The server reboots.

To return to the [Fast!UTIL] menu, select [Return to Fast!UTIL].

End of procedure

## 2.2.2 Setting Up SAN Boot

Refer to "Server Support Matrix" to check the support status of SAN Boot and refer to the manual of the server, OS, or the Fibre Channel card that is to be used.

When using a logical unit (LUN) of the ETERNUS AF/DX storage systems as a boot disk, make sure that the LUN has enough capacity to install the OS.

## Configuring with UEFI

The following shows an example of a configuration procedure.

🔵 Note

If the setting window is different, confirm that the parameters are same as the example and then perform a configuration.

## Procedure

- Turn on the server, and start the [UEFI BIOS setup] menu.
   To display the menu, refer to the User's Guide for the server.
- 2 Select the Fibre Channel card port to be used for SAN Boot and press the [Enter] key.

3 Select "Boot Settings" and press the [Enter] key.

| Advanced                                                                                                    | Aptio Setup Utility - Copyright (C | ) 2019 American Megatrends, Inc.                                                                                                    |
|----------------------------------------------------------------------------------------------------|------------------------------------|----------------------------------------------------------------------------------------------------|
| <ul> <li>Adapter Settings</li> <li>Advanced Settings</li> <li>Boot Settings</li> <li>UUN Database</li> <li>Adapter Information</li> </ul> |                                    | Display the Basic Adapter Settings Menu                                                                                                    |
|                                                                                                    |                                    | ++: Select Screen<br>T4: Select Item<br>Enter: Select<br>+/-: Change Opt.<br>F1: General Help<br>F2: Previous Values<br>F3: Optimized Defaults<br>F4: Save & Exit<br>ESC: Exit |

4 Select "Adapter Driver" and press the [Enter] key.

| Advanced                                                                                                    | Aptio Setup Utility - Copyright (                                               | C) 2019 American Megatrends, Inc.                                                                                                    |
|----------------------------------------------------------------------------------------------------|---------------------------------------------------------------------------------|----------------------------------------------------------------------------------------------------|
| Selective Login<br>Selective Lun Login<br>Legacy BIOS Selectable Boot<br>World Login<br>Adapter Driver<br>Fabric Assigned Boot LUN | Disabled)<br>Disabled<br>Disabled<br>Disabled<br>Disabled<br>Esabled<br>Enabled | Specifies that the driver is to use the<br>WWN Database as a list of devices that<br>the adapter is permitted to login.<br>Enable this option to limit the adapter<br>device discovery to devices matching<br>those in the WWN Database. |
|                                                                                                    |                                                                                 | ++: Select Screen<br>T4: Select Item<br>Enter: Select<br>+/-: Change Opt.<br>F1: General Help<br>F2: Previous Values<br>F3: Optimized Defaults<br>F4: Saue & Exit<br>ESC: Exit                                                           |
|                                                                                                    | Version 2.19.1268. Copyright (C)                                                | 2019 American Megatrends, Inc.                                                                                                    |

5 Select "Enabled" and press the [Enter] key.

| Advanced                                                                                                    | Aptio Setup Utility -                                                          | Copyright (C) 2019 American Megat | trends, Inc.                                                                                                    |
|----------------------------------------------------------------------------------------------------|--------------------------------------------------------------------------------|-----------------------------------|----------------------------------------------------------------------------------------------------|
| Selective Login<br>Selective Lun Login<br>Legacy BLOS Selectable Boot<br>World Login<br>Adapter Driver<br>Fabric Assigned Boot LUN | (Disabled)<br>(Disabled)<br>(Disabled)<br>(Disabled)<br>(Enabled)<br>(Enabled) |                                   | Used to enable the adapter driver. The<br>driver must be enabled to boot from a<br>Fibre Channel disk. The system will<br>boot faster when the driver is disabled.   |
|                                                                                                    |                                                                                |                                   | <pre>+: Select Screen 14: Select Item Enter: Select +/-: Change Opt. F1: General Help F2: Previous Values F3: Optimized Defaults F4: Save &amp; Exit ESC: Exit</pre> |

- 6 Press the [Esc] key twice to return to the [UEFI BIOS setup] menu.
- 7 Save the settings in the [UEFI BIOS setup] menu and then reboot. For details, refer to the User's Guide for the server.

## End of procedure

## 2.2.3 Setting the Selectable Boot

## Procedure

- 1 Select [Selectable Boot Settings] from the [Configuration Settings] menu and press the [Enter] key.
- 2 Set [Selectable Boot] to "Enabled".
- 3 Select a boot path (ETERNUS AF/DX port WWN) and boot LUN#.

#### Caution

The boot path and boot LUN# selection window only appears when [Host Adapter BIOS] is "Enabled" in [SAN Boot].

If [Host Adapter BIOS] is "Disabled", the boot path and boot LUN# selection window does not appear. Instead, the window shown in Step 4 appears when [Selectable Boot Settings] is selected.

4 Check the values for each parameter.

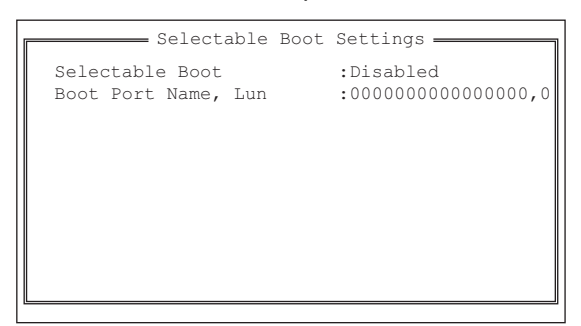

| Parameter           | Setting value                                         | Remarks                                                                                                    |
|---------------------|-------------------------------------------------------|----------------------------------------------------------------------------------------------------|
| Selectable Boot     | Enabled or Disabled                                   | <ul><li>Set [Enabled] for SAN Boot.</li><li>Set [Disabled] for non SAN Boot.</li></ul>                                                                                        |
| Boot Port Name, Lun | ETERNUS AF/DX port WWN, LUN#<br>or 000000000000000, 0 | <ul> <li>The boot path (ETERNUS AF/DX port WWN)<br/>and boot LUN# for SAN Boot are separated<br/>by a comma.</li> <li>"00000000000000000, 0" for non SAN<br/>Boot.</li> </ul> |

- 5 Return to the [Configuration Settings] menu by pressing the [Esc] key.
- 6 Press the [Esc] key twice to return to the [Fast!UTIL Options] menu.

If the BIOS settings were changed, save the settings using [Save xxxxxx].

When two or more Fibre Channel cards are installed in the server, select the second or later Fibre Channel card using the following steps, and set the BIOS of the selected card.

(1) Select [Select Host Adapter] from the [Fast!UTIL Options] menu and press the [Enter] key.

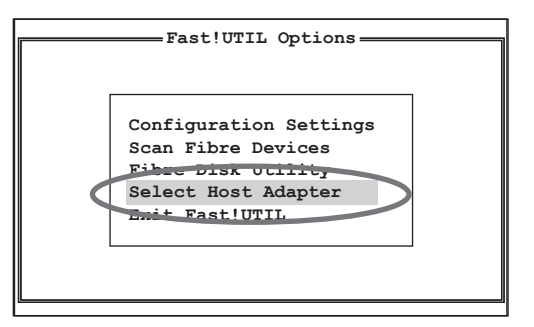

(2) Select the Fibre Channel card to be set (BIOS setting).

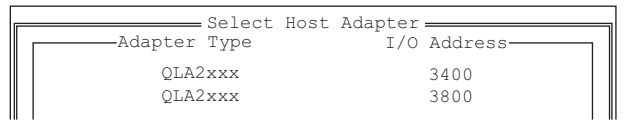

- (3) The [Fast!UTIL Options] menu appears. Then perform Step 1 through Step 6.
- 7 Select [Exit Fast!UTIL] and press the [Enter] key.

8 Select [Reboot System] and press the [Enter] key.

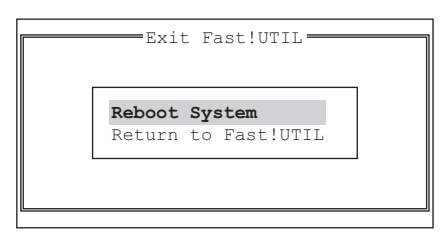

The server reboots.

To return to the [Fast!UTIL] menu, select [Return to Fast!UTIL].

End of procedure

## 2.2.4 Installing the VMware ESX

• VMware ESX should be installed now if it has not yet been installed in the server. Refer to the following URL for details.

https://www.vmware.com/support/pubs/

• If SAN Boot is used, use the QLogic "Fast!UTIL" tool to check the Fibre Channel path in the Fibre Channel card BIOS.

The Fibre Channel path can be checked on the server BIOS screen after the Fibre Channel settings are completed.

The checking procedure is as follows:

## Procedure

1 Turn on the server, and press the [Ctrl] + [Q] keys while the following message is displayed. The "Fast!UTIL" program starts up (Startup may take longer than usual).

```
QLogic Corporation
QLA2xxx PCI Fibre Channel ROM BIOS Version *.**
Copyright(C) QLogic Corporation 2000. All rights reserved
www.qlogic.com
Press <CTRL-Q> for Fast!UTIL
```

- 2 When there are two or more Fibre Channel ports for the Fibre Channel card, select the appropriate port.
- 3 Select [Scan Fibre Devices] from the [Fast!UTIL Options] menu. The ETERNUS AF/DX storage systems should appear.

End of procedure

If the ETERNUS AF/DX storage systems appear, the settings were performed successfully. If the ETERNUS AF/DX storage systems do not appear, recheck the setup procedures given in this manual and the Fibre Channel switch settings.

## 2.2.5 Setting Up the Fibre Channel Card Driver

Change the parameters for the Fibre Channel card driver.

#### **Caution**

For more details, refer to the VMware web-site for the KB. For details about application, check with your server vendor.

https://kb.vmware.com/s/article/84325

## 2.2.5.1 For VMware vSphere 5.5 or later

## Procedure

Record the module name for the Fibre Channel card that is loaded into VMware ESXi.
 The underlined portion indicates the loaded module name. In the following example, "qlnativefc" is the module name.

# esxcli system module list | grep qlnativefc
glnativefc true true

Module names may vary depending on the Fibre Channel card that is used.

2 Check the default value for the Fibre Channel card.

Specify the module name for the Fibre Channel card that you recorded in Step 1 and check the default value.

```
# esxcli system module parameters list -m qlnativefc | grep ql2xmaxqdepth
ql2xmaxqdepth int Maximum queue depth to report for target devices.
```

3 Change the setting values of the parameter for the Fibre Channel card driver.

| Driver parameter | Setting value                 |                                                          |  |
|------------------|-------------------------------|----------------------------------------------------------|--|
|                  | When the WOL function is used | For conditions that are not described in the left column |  |
| ql2xmaxqdepth    | 8                             | Arbitrary (*1)                                           |  |

\*1: Recommended value = (maximum number of simultaneous command processes per CA port) ÷ (number of Fibre Channel ports connected to a single CA port) ÷ (number of LUNs) (Round the result down to the nearest whole number)

• The maximum number of simultaneous command processes per CA port is as follows:

The value is used by multiple servers that share the CA port. The commands are processed until the limit is reached.

| Model                                                         | Maximum number of simultaneous command pro-<br>cesses |
|---------------------------------------------------------------|-------------------------------------------------------|
| ETERNUS AF S3 series, ETERNUS DX S5 series, ETERNUS DX8900 S4 | 2048                                                  |
| Models other than the above                                   | 1024                                                  |

- Use the value of "8" if the actual result is lower. Use the maximum value if the actual result exceeds the maximum value of the OS or the driver.
- To achieve maximum system performance, this value can be changed according to the server load and the peak operating times.

## **Caution**

When the value for this setting is changed, refer to "Configuration Guide -Server Connection- (Fibre Channel) for VMware<sup>®</sup> ESX" and change the setting value for the Maximum Outstanding Disk Requests for virtual machines as well.

Use the following command to change the setting values when the driver parameter name is "ql2xmaxqdepth", the number of I/Os is "8", and the module name is "qlnativefc".

```
# esxcli system module parameters set -p gl2xmaxqdepth=8 -m qlnativefc
```

Input the number of I/Os ("8" in this example) for the driver parameter setting.

Caution

This option cannot be individually applied to each port on the Fibre Channel card. All ports on the target Fibre Channel card are configured with the same settings.

#### 4 Reboot VMware ESXi.

# reboot

#### 5 After rebooting VMware ESXi, check the setting values.

```
# esxcli system module parameters list -m qlnativefc | grep ql2xmaxqdepth
ql2xmaxqdepth int 8 Maximum queue depth to report for target devices.
```

End of procedure

## 2.2.6 Setting Up the Fibre Channel Card BIOS

## [Adapter Settings] window

Set the following parameters to the indicated values.

If the current parameter values are different, change them to the indicated values. Note that some BIOS versions may not have the setting items.

| Parameter                  | Setting value       | Remarks                                                                                     |  |
|----------------------------|---------------------|---------------------------------------------------------------------------------------------|--|
| BIOS Address               | Fixed for each card | Settings cannot be changed.                                                                 |  |
| BIOS Revision (*1)         |                     |                                                                                             |  |
| Adapter Serial Number      |                     |                                                                                             |  |
| Interrupt Level            |                     |                                                                                             |  |
| Adapter Port Name          |                     |                                                                                             |  |
| Host Adapter BIOS          | Enabled or Disabled | <ul><li>Set [Enabled] for SAN Boot.</li><li>Set [Disabled] for non SAN Boot.</li></ul>      |  |
| Frame Size                 | 2048                | If the current parameter values are dif-                                                    |  |
| Loop Reset Delay           | 5                   | ferent, change them to the indicated values.                                                |  |
| Adapter Hard Loop ID       | Disabled            |                                                                                             |  |
| Hard Loop ID               | 0                   |                                                                                             |  |
| Spinup Delay               | Disabled            |                                                                                             |  |
| Connection Options         | 0 or 1              | <ul> <li>For direct connection: 0 (*2)</li> <li>For switch connection: 1 (*3)</li> </ul>    |  |
| Fibre Channel Tape Support | Disabled            | If the current parameter values are dif-<br>ferent, change them to the indicated<br>values. |  |
| Data Rate                  | (*4)                | 0: 1Gbit/s fixed<br>1: 2Gbit/s fixed                                                        |  |
|                            |                     | 2: Auto-negotiated                                                                          |  |
|                            |                     | 3: 4Gbit/s fixed                                                                            |  |
|                            |                     | 5: 16Gbit/s fixed                                                                           |  |
|                            |                     | 6: 32Gbit/s fixed                                                                           |  |
|                            |                     | 1                                                                                           |  |

- \*1: The BIOS version of the Fibre Channel card is displayed. Check that the BIOS version is the same as shown in "Server Support Matrix".
- \*2: A setting value used for directly connecting to the ETERNUS AF/DX storage systems via a Fibre Channel pass-through blade.

However, select "1" for direct connections between a 16Gbit/s or a 32Gbit/s Fibre Channel card and CAs with a 16Gbit/s or faster transfer rate.

**\*3:** A setting value used for connecting the Fibre Channel Switch to the ETERNUS AF/DX storage systems via a Fibre Channel pass-through blade or Fibre Channel switch blade.

#### **\*4:** Data Rate setting value list

| Maximum<br>transfer                         | laximum Switch connection<br>ransfer Fibre Channel switch maximum speed |          |          |         | Direct connection<br>Maximum CA transfer rate |          |          |         |         |
|---------------------------------------------|-------------------------------------------------------------------------|----------|----------|---------|-----------------------------------------------|----------|----------|---------|---------|
| Fibre<br>Channel<br>card to be<br>connected | 64Gbit/s                                                                | 32Gbit/s | 16Gbit/s | 8Gbit/s | 4Gbit/s                                       | 32Gbit/s | 16Gbit/s | 8Gbit/s | 4Gbit/s |
| 64Gbit/s                                    | 7                                                                       | 6        | 5        | 4       | -                                             | 6        | 5        | 4       | -       |
| 32Gbit/s                                    | 6                                                                       | 5        | 5        | 4       | -                                             | 6        | 5        | 4       | _       |
| 16Gbit/s                                    | 5                                                                       | 5        | 5        | 4       | 3                                             | 5        | 5        | 4       | 3       |
| 8Gbit/s                                     | 4                                                                       | 4        | 4        | 4       | 3                                             | 4        | 4        | 4       | 3       |
| 4Gbit/s                                     | -                                                                       | -        | 3        | 3       | 3                                             | _        | 3        | 3       | 3       |

When connecting a QLogic 4Gbit/s Fibre Channel card and ETERNUS SN200 series Fibre Channel switch, the SFP can prevent the link from being established. Set Data Rate to 2 (AutoSelect) in that case. Contact your Fujitsu maintenance engineer for more details.

• [Advanced Adapter Settings] window

Set the following parameters to the indicated values.

If the current parameter values are different, change them to the indicated values. Note that some BIOS versions may not have the setting items.

|                        | Setting value                  |                                |                               |                               |                               |  |
|------------------------|--------------------------------|--------------------------------|-------------------------------|-------------------------------|-------------------------------|--|
| Parameter              | 32Gbit/s Fibre<br>Channel card | 16Gbit/s Fibre<br>Channel card | 8Gbit/s Fibre<br>Channel card | 4Gbit/s Fibre<br>Channel card | 2Gbit/s Fibre<br>Channel card |  |
| Execution Throttle     | -                              | -                              | 65535                         | 16                            | 16                            |  |
| LUNs per Target        | 128 8                          |                                |                               |                               | 8                             |  |
| Enable LIP Reset       | No                             |                                |                               |                               |                               |  |
| Enable LIP Full Login  | Yes                            |                                |                               |                               |                               |  |
| Enable Target Reset    | Yes                            |                                |                               |                               |                               |  |
| Login Retry Count      | 8                              |                                |                               |                               |                               |  |
| Port Down Retry Count  | 30                             |                                |                               |                               |                               |  |
| Link Down Timeout      | 30                             |                                |                               |                               |                               |  |
| Extended Error Logging | Disabled                       |                                |                               |                               |                               |  |
| RIO Operation Mode     | 0                              |                                |                               |                               |                               |  |
| Interrupt Delay Timer  | 0                              |                                |                               |                               |                               |  |
| Enabled interrupt      | No –                           |                                |                               |                               |                               |  |
| EV Controller Order    | Disabled –                     |                                |                               |                               |                               |  |

# Appendix A WWN Instance Management Table for the Server (Blank)

This management table is used in "Checking the Fibre Channel Card". Utilize this table if necessary.

| Host name             |                        |               |                  |           |  |  |
|-----------------------|------------------------|---------------|------------------|-----------|--|--|
| IP Address            |                        |               |                  |           |  |  |
| Physical slot<br>name | Fibre Channel card WWN | Instance name | Physical address | Cable tag |  |  |
|                       |                        |               |                  |           |  |  |
|                       |                        |               |                  |           |  |  |
|                       |                        |               |                  |           |  |  |
|                       |                        |               |                  |           |  |  |

## FUJITSU Storage ETERNUS AF, ETERNUS DX Configuration Guide -Server Connection-(Fibre Channel) for VMware<sup>®</sup> ESX Driver Settings for Non-Fujitsu Fibre Channel Cards

## P3AM-6372-27ENZ0

Date of issuance: October 2022 Issuance responsibility: FUJITSU LIMITED

- The content of this manual is subject to change without notice.
- This manual was prepared with the utmost attention to detail.
- However, Fujitsu shall assume no responsibility for any operational problems as the result of errors, omissions, or the use of information in this manual.
- Fujitsu assumes no liability for damages to third party copyrights or other rights arising from the use of any information in this manual.
- The content of this manual may not be reproduced or distributed in part or in its entirety without prior permission from Fujitsu.

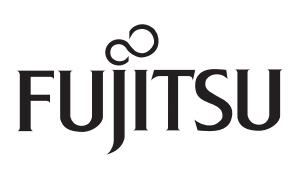